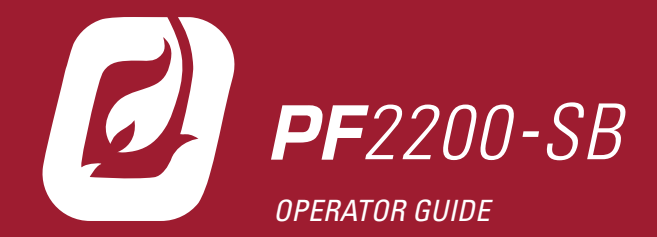

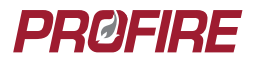

DOC-001042 v3.0

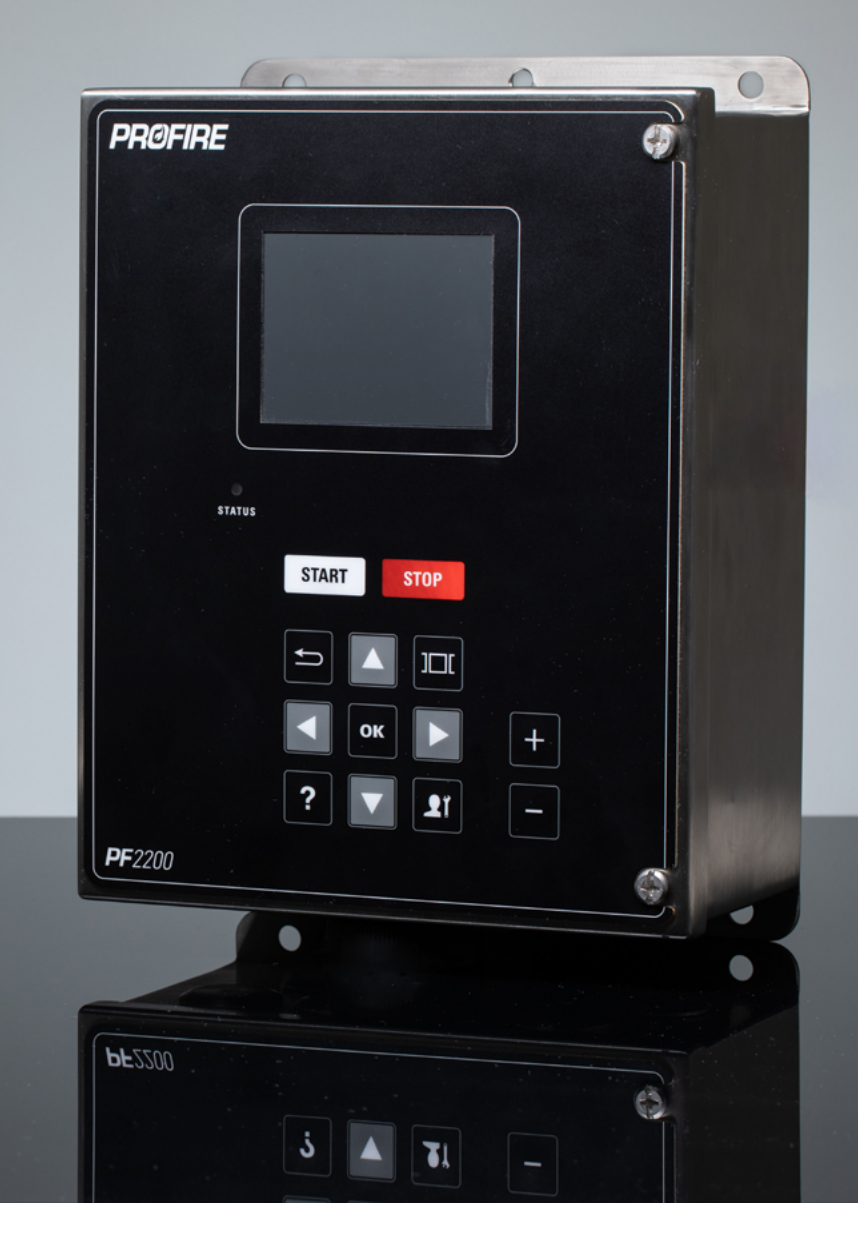

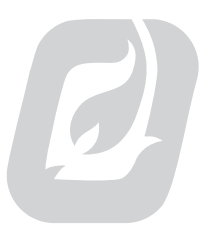

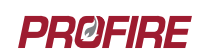

PF2200-SB OPERATOR GUIDE DOC-001042\_REV 3.0 © 2021 PROFIRE ENERGY INC. PROFIREENERGY.COM

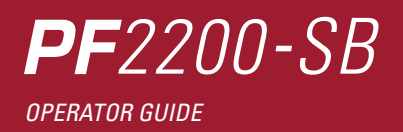

## **TABLE OF CONTENTS**

| INTRODUCTION02                                                                                                    |
|----------------------------------------------------------------------------------------------------|
| PF2200-SB BMS Controller                                                                                                    |
| Applicable Hardware and Firmware Versions                                                                                                    |
| APPROVALS AND RATINGS                                                                                                    |
| CONTROLLER INTERFACE04                                                                                                    |
| NAVIGATION                                                                                                    |
| TEMPERATURE SETTINGS06                                                                                                    |
| INPUT SETTINGS                                                                                                    |
| PROCESS CONTROL SETTINGS 07                                                                                                    |
|                                                                                                    |
| SETTINGS MUDIFICATION                                                                                                    |
| Drop down menu settings                                                                                                    |
| SETTINGS MUDIFICATION                                                                                                    |
| SETTINGS MUDIFICATION                                                                                                    |
| SETTINGS MUDIFICATION                                                                                                    |
| SETTINGS MUDIFICATION                                                                                                    |
| SETTINGS MUDIFICATION 08 Drop down menu settings 08 Numeric settings 09 SYSTEM TOOLS 10 The Event Log screen 10 The Data Logging tool 10 The Status Priority tool 11                                                                                                    |
| SETTINGS MUDIFICATION       08         Drop down menu settings       08         Numeric settings       09         SYSTEM TOOLS       10         The Event Log screen       10         The Data Logging tool       10         The Status Priority tool       11         The PF2200-SB Diagnostic menus       11                                     |
| SETTINGS MUDIFICATION       08         Drop down menu settings       08         Numeric settings       09         SYSTEM TOOLS       10         The Event Log screen       10         The Data Logging tool       10         The Status Priority tool       11         The PF2200-SB Diagnostic menus       11         OPERATING SEQUENCE       12 |

### **INTRODUCTION**

### PF2200-SB BMS CONTROLLER

The PF2200-SB Burner Management System is an automated safety controller designed to monitor and control industrial heating processes that utilize single burner natural draft appliances. It provides for safe burner ignition, ionization or UV flame detection, temperature control and peripheral input device monitoring.

The user interface provides real-time system status and state information as well as detailed alert annunciation, advanced diagnostics and data logging. The system has been optimized for power

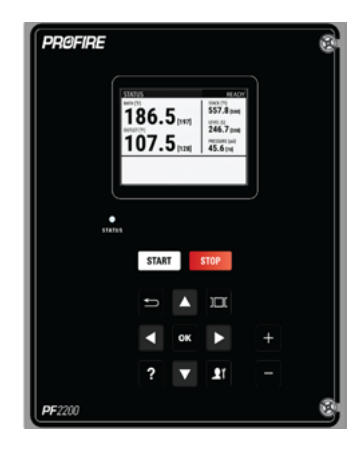

consumption to be utilized in a variety of applications and can be monitored remotely.

This document provides a brief overview of the interface, operating sequence and functionality of the PF2200-SB BMS controller. Refer to the PF2200-SB Product Manual for detailed descriptions of the inputs, outputs and operating sequence as well as installation, maintenance and commissioning instructions.

### APPLICABLE HARDWARE AND FIRMWARE VERSIONS

This document is applicable for the following hardware and firmware versions:

PF2200-SB Firmware Version: SB 2.1.3 BMS Card Hardware Version V2.3.X UI Card Hardware Version V3.2.X

| SYSTEM   FW Info       |                 | Ready 👤 |
|------------------------|-----------------|---------|
| BMS Bundle Version     | SB 2.1.3        |         |
| BMS Hardware Model     | 2200-02         |         |
| BMS HW Product Variant | Single Burner   |         |
| BMS FW Product Variant | Single Burner   |         |
| BMS Firmware Version   | v2.1.1          |         |
| BMS Bootloader Version | v1.1.1          |         |
| BMS BOM Version        | v2.3.0          |         |
| BMS Region Code        | North America   |         |
| BMS Serial Number      | 93000-0000-xxxx |         |
| BMS Manufacture Date   | YYYY-MM-DD      |         |
| BMS Test Date          | YYYY-MM-DD      |         |
| BMS PFN Version        | v2.1.1          |         |
|                        |                 |         |

Refer to the controller's Information Screen (System > Firmware > Info) to find the hardware and firmware versions of your system.

## **APPROVALS AND RATINGS**

### THE PF2200-SB IS CERTIFIED TO THE FOLLOWING STANDARDS

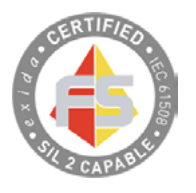

<u>SIL 2 Capable</u> IEC 61508: 2010 Parts 1-7 Approved for use in a 1oo1 deployment configuration

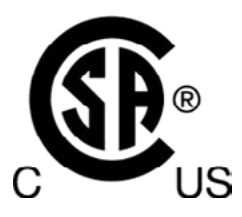

Electrical Burner Control System CAN/CSA-C22.2 No. 60730-2-5:14 • ANSI Z21.20 / UL 60730-2-5:14 CAN/CSA-C22.2 No. 60730-1:13 • UL 60730-1:09

Class I Div 2 Group A, B, C & D, T4A (Class I, Zone 2, Group IIC – US Only) CAN/CSA-C22.2 No. 213-17 • UL 121201, Ed. 9 CAN/CSA-C22.2 No. 0-10:15

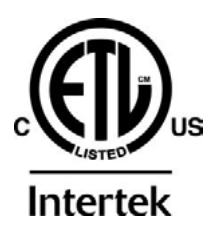

<u>Type 4X</u> CSA C22.2 No. 94.1:15 • CSA C22.2 No. 94.2:15, Ed. 2 UL 50:15, Ed. 13 • UL 50E:15, Ed. 2

<u>IP66</u> CSA-C22.2 No. 60529:16

### **CONTROLLER INTERFACE**

### THE PF2200-SB CONTROLLER CONSISTS OF 3 MAIN SCREENS:

 STATUS SCREEN – Always-on display that shows real-time input device readings, controller state and alerts.

ALERT TYPES DISPLAYED IN THE ALERTS PANE OF THE STATUS SCREEN:

- Alarm Prevents the system from entering any running state.
- Wait Prevents the system from entering any fuel state.
- Main Permissive Prevents the system from entering any main fuel state.
- Warning Displayed on screen only does not affect system state.
- SETTINGS SCREEN Screen containing all the configuration settings required to set up the system
- SYSTEM SCREEN Screen containing tools for data logging and settings backup as well as a suite of diagnostic information for troubleshooting

| STATUS<br>BATH (°C)                         | OUTLET (°                    | Alarm                       |
|---------------------------------------------|------------------------------|-----------------------------|
| 186.5                                       | [197] <b>107</b>             | 7.5 [128]                   |
| STACK (°C)<br>557.8 [580]                   | LEVEL (L)<br>246.7 [208]     | PRESSURE (psi)<br>45.6 [70] |
| FIRING RATE                                 | AUX TEMP (°C)<br>238.4 [312] | AUX IN 1 (%)<br>43 [60]     |
| AL00X: Alarm<br>WT00X: Wait<br>WN00X: Warni | ng<br>?ermissive             |                             |

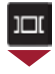

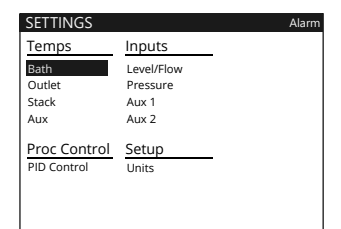

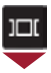

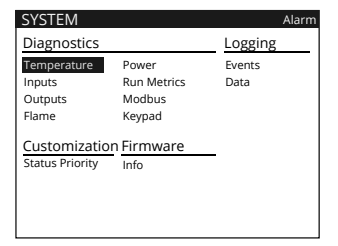

### NAVIGATION

| BUTTONS   | FUNCTIONS                                                                                                    |
|-----------|----------------------------------------------------------------------------------------------------|
| START     | Start the system from the Ready state<br><b>OR</b><br>Reignite when one pilot is lost while running                                            |
| STOP      | Stop the system*                                                                                                    |
|           | Return to previous screen from an on-screen menu                                                                                               |
| 1         | Cycle through Status, Settings, and System screens                                                                                             |
| ?         | Display keypad functionality help screen                                                                                                    |
| <b>12</b> | Switch to Commissioner Mode to see all available settings<br><b>OR</b><br>Switch to Operator Mode to see only essential settings and setpoints |
|           | Navigate Menus and highlight items                                                                                                    |
| ок        | Select highlighted item<br>OR<br>Open settings adjustment dialog when highlighting numeric settings                                            |
|           | Change Status screen display mode                                                                                                    |
| - +       | Make incremental changes to numeric settings<br>OR<br>Scroll Event Log by full page                                                            |

\* If user shut-down is a required safety function, the ESD input or External Ignition Switch must be used instead of the Stop button.

# **TEMPERATURE SETTINGS**

| NAME                                                                           | DEFAULT         | OPTIONS/RANGE            | DESCRIPTION                                |
|--------------------------------------------------------------------------------|-----------------|--------------------------|--------------------------------------------|
|                                                                                | 90 °C           | 0 °C - 1350 °C           | Temperature threshold at which the         |
|                                                                                | 194 °F          | 32 °F - 2462 °F          | system shuts down.                         |
| High Temp Setpoint must                                                        | t be greater th | an Pilot Off Setpoint    |                                            |
| If Type setting is set to RT                                                   | D, High Temp    | Setpoint must be less t  | han 850 °C (1562 °F)                       |
|                                                                                | 85 °C           | 0 °C - 1350 °C           | Temperature threshold at which the         |
| PILUT OFF SETPOINT                                                             | 185 °F          | 32 °F - 2462 °F          | system turns off the pilot valve(s).       |
| Pilot Off Setpoint must be                                                     | e greater than  | Main Off Setpoint and    | less than High Temp Setpoint               |
|                                                                                | 85 °C           | 0 °C - 1350 °C           | Temperature threshold at which the         |
| MAIN UFF SETPOINT                                                              | 185 °F          | 32 °F - 2462 °F          | system turns off the main valve(s).        |
| Main Off Setpoint must b                                                       | e greater thar  | Process Setpoint and I   | ess than Pilot Off Setpoint                |
|                                                                                | 80 °C           | 0 °C - 1350 °C           | Temperature that the system attempts to    |
| PROCESS SETPOINT                                                               | 176 °F          | 32 °F - 2462 °F          | maintain when in Process Control mode.     |
| Process Setpoint must be                                                       | e greater than  | Low Temp Setpoint and    | l less than Main Off Setpoint              |
|                                                                                | 70 °C           | 0 °C - 1350 °C           | Minimum bath temperature the system        |
| STANDBY SETPOINT                                                               | 158 °F          | 32 °F - 2462 °F          | will try to maintain in Bath Standby Mode. |
| Settings > Process Control > Configuration > Bath Standby Mode must be enabled |                 |                          |                                            |
| Settings > Process Contro                                                      | ol > Configurat | tion > Process Control N | lode must be set to On/Off Control         |
| Standby Setpoint must be at least 2 degrees lower than the Process Setpoint    |                 |                          | ocess Setpoint                             |
|                                                                                | 0 °C            | 0 °C - 1350 °C           | Temperature threshold at which, if not     |
| LUW TEMP SETPOINT                                                              | 32 °F           | 32 °F - 2462 °F          | exceeded, the system warns the user.       |
| Low Temp Setpoint must be less than Process Setpoint                           |                 |                          |                                            |
|                                                                                | 2 °C            | 0 °C - 100 °C            | The deadband prevents bouncing             |
| DEADRAIND                                                                      | 3.6 °F          | 0 °F - 180 °F            | close to the corresponding setpoint.       |

# **INPUT SETTINGS**

| NAME                                                                                                    | DEFAULT | OPTIONS/RANGE | DESCRIPTION                                                                                                    |
|----------------------------------------------------------------------------------------------------|---------|---------------|----------------------------------------------------------------------------------------------------|
| 4-20 LOW TRIP<br>SETPOINT                                                                                                    | 12 mA   | 4 mA - 20 mA  | Input threshold at which the system will initiate a low-trip event in accordance with the 4-20 Low Trip Mode setting.   |
| Type must be set to 4-20                                                                                                    |         |               |                                                                                                    |
| 4-20 HIGH TRIP<br>SETPOINT                                                                                                    | 19.6 mA | 4 mA - 20 mA  | Input threshold at which the system will initiate a high-trip event in accordance with the 4-20 High Trip Mode setting. |
| Type must bet set to 4-20                                                                                                    |         |               |                                                                                                    |
| 4-20 DEADBAND                                                                                                    | 0.2 mA  | 0 mA - 1 mA   | The deadband prevents bouncing<br>between states when the input reading is<br>close to the corresponding trip point.    |
| To clear a low trip, input must be greater than 4-20 Low Trip plus deadband.<br>To clear a high trip, input must be less than 4-20 High Trip minus deadband. |         |               |                                                                                                    |

## **PROCESS CONTROL SETTINGS**

| NAME      | DEFAULT | OPTIONS/RANGE   | DESCRIPTION                                                                                                    |
|-----------|---------|-----------------|----------------------------------------------------------------------------------------------------|
| RAMP TIME | 10 sec  | 0 sec - 255 sec | Once the system enters process control<br>mode after light off delay it will slowly<br>ramp to the requested firing rate over<br>this time. |

# **SETTINGS MODIFICATION**

### DROP DOWN MENU SETTINGS

#### **ACCEPTED CHANGE METHOD**

| SETTINGS Bath      | Ready 👤             |
|--------------------|---------------------|
| Туре               | RTD 🗸               |
| Input              | Dual 🔻              |
| Mode               | Process Control 🛛 🔻 |
| High Temp Setpoint | 90.0 °C             |
| Pilot Off Setpoint | 85.0 °C             |
| Main Off Setpoint  | 85.0 °C             |
| Process Setpoint   | 80.0 °C             |
| Standby Setpoint   | 70.0 °C             |
| Low Temp Setpoint  | 0.0 °C              |
| Deadband           | 2.0 °C              |

#### QUICK SETTING **ADJUSTMENT METHOD**

| SETTINGS Bath      | Ready 👤             |
|--------------------|---------------------|
| Туре               | RTD 🗸               |
| Input              | Dual 🔻              |
| Mode               | Process Control 🛛 🔻 |
| High Temp Setpoint | 90.0 °C             |
| Pilot Off Setpoint | 85.0 °C             |
| Main Off Setpoint  | 85.0 °C             |
| Process Setpoint   | 80.0 °C             |
| Standby Setpoint   | 70.0 °C             |
| Low Temp Setpoint  | 0.0 °C              |
| Deadband           | 2.0 °C              |

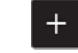

CHANGE VALUE

\*Note: Settings modifications made using the Quick Settings Adjustment Method take effect immediately.

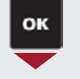

| Ready 👤 |
|---------|
| RTD 🔻   |
| TC      |
| RTD     |
| 90.0 °C |
| 85.0 °C |
| 85.0 °C |
| 80.0 °C |
| 70.0 °C |
| 0.0 °C  |
| 2.0 °C  |
|         |

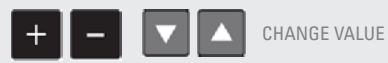

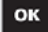

ACCEPT

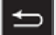

08

CANCEL

#### PROFIREENERGY.COM

# **SETTINGS MODIFICATION**

### NUMERIC SETTINGS

#### ACCEPTED CHANGE METHOD

| SETTINGS Bath      | Ready 👤 🕻         |
|--------------------|-------------------|
| Туре               | RTD 🔻             |
| Input              | Dual 🔻            |
| Mode               | Process Control 🔻 |
| High Temp Setpoint | 90.0 °C           |
| Pilot Off Setpoint | 85.0 °C           |
| Main Off Setpoint  | 85.0 °C           |
| Process Setpoint   | 80.0 °C           |
| Standby Setpoint   | 70.0 °C           |
| Low Temp Setpoint  | 0.0 °C            |
| Deadband           | 2.0 °C            |

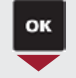

#### QUICK SETTING ADJUSTMENT METHOD

| SETTINGS   Bath    | Ready 👤             |
|--------------------|---------------------|
| Туре               | RTD 🔻               |
| Input              | Dual 🔻              |
| Mode               | Process Control 🛛 🔻 |
| High Temp Setpoint | 90.0 °C             |
| Pilot Off Setpoint | 85.0 °C             |
| Main Off Setpoint  | 85.0 °C             |
| Process Setpoint   | 80.0 °C             |
| Standby Setpoint   | 70.0 °C             |
| Low Temp Setpoint  | 0.0 °C              |
| Deadband           | 2.0 °C              |

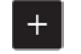

CHANGE VALUE

\*Note: Settings modifications made using the Quick Settings Adjustment Method take effect immediately.

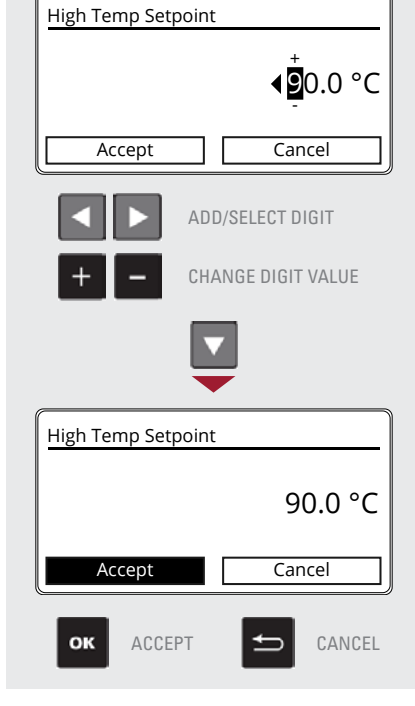

#### PROFIREENERGY.COM

# **SYSTEM TOOLS**

| SYSTEM Event Log Press OK For Options/Exp |          |              | ort            |            |   |
|-------------------------------------------|----------|--------------|----------------|------------|---|
| Date                                      | Time     | Descriptio   | n              | Page: 1/22 |   |
| Sep 30                                    | 18:07:24 | Clear Shutd  | own Code re    | ceived     | H |
| Sep 30                                    | 18:06:12 | Wait 10: Pur | rging          |            |   |
| Sep 30                                    | 18:06:12 | Entered Sta  | te: Lockout    |            |   |
| Sep 30                                    | 18:06:12 | Shutdown:    | User Stop via  | Interface  |   |
| Sep 30                                    | 18:06:12 | Stop receive | ed             |            |   |
| Sep 30                                    | 18:05:42 | Operator Pr  | esent          |            |   |
| Aug 14                                    | 9:21:08  | Operator Ti  | meout          |            |   |
| Aug 14                                    | 9:14:35  | Entered Sta  | te: PID Contro | l          |   |
| Aug 14                                    | 9:12:35  | Entered Sta  | te: Main       |            |   |
| Aug 14                                    | 9:12:35  | Entered Sta  | te: Main Dete  | ect        |   |
| Aug 14                                    | 9:12:32  | Entered Sta  | te: Main Ligh  | t Off      |   |

#### THE EVENT LOG SCREEN

(SYSTEM > LOGGING > EVENTS)

Displays a full history of system events for reference and troubleshooting. Events are continuously recorded to the USB storage device when inserted.

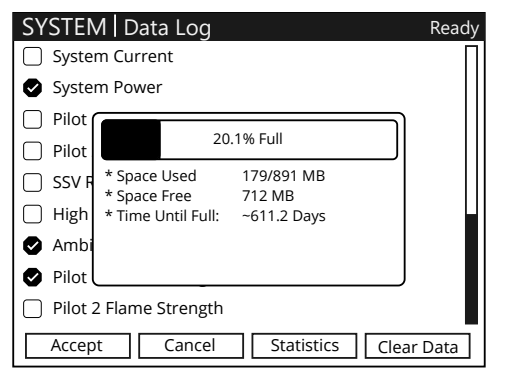

### THE DATA LOGGING TOOL

(SYSTEM > LOGGING > DATA)

Logs input/output readings for up to 8 user selectable pieces of system information to the USB storage device. The data is logged in 15 second intervals and saved to the USB storage device regularly.

# SYSTEM TOOLS CONT.

| SYSTEM                                    |                                          | Ready 👤 🕯                  |
|-------------------------------------------|------------------------------------------|----------------------------|
| Diagnostics                               | Logging                                  |                            |
| Temperature<br>Inputs<br>Outputs<br>Flame | Power<br>Run Metrics<br>Modbus<br>Keypad | Events<br>Data             |
| Settings<br>Reset<br>Backup<br>Restore    | Customization<br>Status Priority         | Firmware<br>Info<br>Update |

### THE PF2200-SB DIAGNOSTIC MENUS

(SYSTEM > DIAGNOSTICS)

Contain useful real-time system input and output measurements, run metrics and useful troubleshooting information.

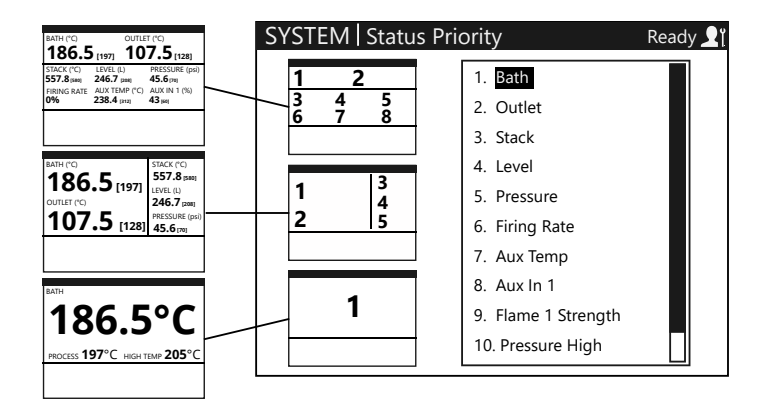

### THE STATUS PRIORITY TOOL

(SYSTEM > CUSTOMIZATION > STATUS PRIORITY)

Allows configuration of the items displayed on the main Status screen. Use A and to select a status element and and to move it up or down the priority list.

#### PROFIREENERGY.COM

# **OPERATING SEQUENCE**

The PF2200-SB utilizes a state-based control scheme to safely monitor and control a burner. Each system state has specific entry and exit requirements and defined output behavior.

**NOTE**: The current system state is always displayed in the Status Bar located at the top of the User Interface screen.

### **STATE TABLE**

| SYSTEM STATES                                                                                    |                                     | SYSTEM OUTPUTS            |                        |              |                 |                                     |
|--------------------------------------------------------------------------------------------------|-------------------------------------|---------------------------|------------------------|--------------|-----------------|-------------------------------------|
| STATE NAME                                                                                       | UI STATUS<br>BAR TEXT               | COIL                      | PILOT                  | SSV          | TCV<br>POSITION | STATUS LED<br>BEHAVIOR              |
| Power On                                                                                         | Power On                            | De-energized              | De-energized           | De-energized | Purge           | Green-<br>Amber-Red                 |
| Alarm                                                                                            | Alarm                               | De-energized              | De-energized           | De-energized | Purge           | Slow flashing<br>Red                |
| Ready                                                                                            | Ready                               | De-energized              | De-energized           | De-energized | Purge           | Solid Red                           |
| Lockout                                                                                          | Lockout                             | De-energized              | De-energized           | De-energized | Purge           | Fast flashing<br>Red                |
| Waiting                                                                                          | Waiting                             | De-energized              | De-energized           | De-energized | Purge           | Slow flashing<br>Green <sup>3</sup> |
| Ignition                                                                                         | Ignition                            | Energized                 | Energized              | De-energized | Pilot           | Solid Green <sup>3</sup>            |
| Pilot                                                                                            | Pilot                               | De-energized <sup>1</sup> | Energized              | De-energized | Pilot           | Solid Green <sup>3</sup>            |
|                                                                                                  | Main Startup Checks                 | De-energized <sup>1</sup> | Energized <sup>2</sup> | De-energized | Minimum         | Solid Green <sup>3</sup>            |
| Main Light Off                                                                                   | Main Light Off<br>Main Delay        | De-energized <sup>1</sup> | Energized <sup>2</sup> | Energized    | Minimum         | Solid Green <sup>3</sup>            |
| Process<br>Control                                                                               | Main<br>Stage 1<br>Stage 2          | De-energized <sup>1</sup> | Energized <sup>2</sup> | Energized    | 100%            | Solid Green <sup>3</sup>            |
|                                                                                                  | PID Control<br>External Firing Rate | De-energized <sup>1</sup> | Energized <sup>2</sup> | Energized    | Variable        | Solid Green <sup>3</sup>            |
| 1 Coil outputs can be energized in this state upon flame loss when Reignition setting is Enabled |                                     |                           |                        |              |                 |                                     |

2 Pilot outputs are de-energized in this state when Pilot Off Mode is set to Interrupted

3 Amber LED shows instead of Green when a warning is present in the Alerts Pane on the Status Screen

#### PROFIREENERGY.COM

1.855.PRO.FIRE

12

### **STATE DIAGRAM**

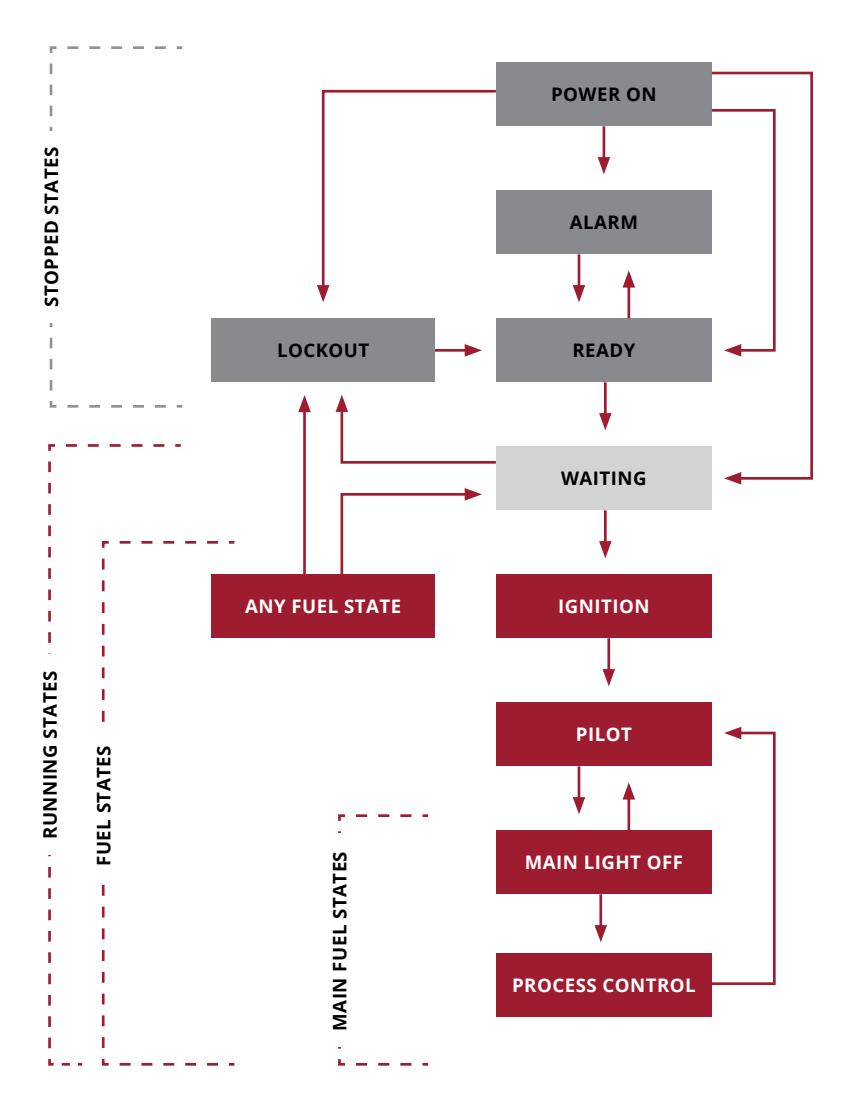

# TROUBLESHOOTING

| PROBLEM                                                                      | PROPOSED SOLUTIONS                                                                                                    |  |  |  |
|------------------------------------------------------------------------------|----------------------------------------------------------------------------------------------------|--|--|--|
|                                                                              | Ensure pilot assembly, flame rod, and the gap between are fully engulfed in flame. If not, adjust rod position                                                                                                    |  |  |  |
| System has visible                                                           | 2. Ensure flame detection wiring does not exceed the recommended maximum length                                                                                                    |  |  |  |
| detect                                                                       | 3. Ensure burner assembly has a low impedance path to lon- terminal of BMS                                                                                                    |  |  |  |
|                                                                              | 4. For longer run lengths, ensure ignition cable is used to avoid ground-loading                                                                                                    |  |  |  |
|                                                                              | Ensure the Status LEDs for both cards are functioning. If status LED is not<br>functioning, cycle power (if safe to do so) and check again.                                                                                                    |  |  |  |
| or BMS card will not<br>communicate with                                     | 2. Check the wiring between the BMS card and the User Interface Card.                                                                                                    |  |  |  |
|                                                                              | 3. Ensure that the firmware versions of the BMS card and UI card are matching.                                                                                                    |  |  |  |
| lgnition transformer<br>"clicks" but no visible                              | Ensure all wires in the ignition path are properly terminated and that there is a<br>1. low impedance path from the primary-windings to the BMS card as well as the<br>secondary-windings to the ignition rod.                                                                                                    |  |  |  |
| spark                                                                        | Ensure the gap between the ignition rod and the burner housing is between<br>2. 2mm and 8mm                                                                                                    |  |  |  |
| Solenoids are not<br>turning on, or turning<br>on then over time<br>turn off | <ul> <li>Ensure the solenoid is wired correctly and to the appropriate terminals. To ensure proper solenoid wiring, a multi-meter in OHM mode can be used to measure the resistance between the + and - terminal of the associated output.</li> <li>Note: this measurement should be done with the BMS card powered off. If properly wired, the multi-meter should read a resistance of the solenoid coil plus the run length (i.e. if the multimeter reads open, there is likely a problem with wiring).</li> </ul> |  |  |  |
|                                                                              | <ul> <li>Ensure the PWM setting is correct for the appropriate solenoid. If using a peak-<br/>and-hold solenoid, the appropriate PWM setting can be found in the solenoid<br/>data sheet. Typically add a margin of 5-10% to allow for temperature variance. If<br/>using a non-peak-and-hold solenoid, ensure the PWM setting is set to 100%.</li> </ul>                                                                                                    |  |  |  |
|                                                                              | Ensure the input is properly wired. In the case of a dry contact, ensure the PWR<br>1. terminal is connected and is sourcing the correct voltage.                                                                                                    |  |  |  |
| Digital input will not<br>energize                                           | <ul> <li>Ensure adequate amount of wetting current is being applied to the contact.</li> <li>Run a current meter in series with the digital input switch to verify the current applied. If the wetting current is not adequate, the digital input either has too high of an impedance or the wiring has been compromised.</li> </ul>                                                                                                    |  |  |  |

#### PROFIREENERGY.COM

# PRØFIRE

### **QUESTIONS?**

If you have any concerns or questions about the PF2200-SB, please contact us or visit us online at profireenergy.com.

#### UNITED STATES

#### CANADA

1.801.796.5127 321 South, 1250 West Suite 1 Lindon, UT 84042, USA

support@profireenergy.com

1.780.960.5278 9671 - 283 Street Acheson, Alberta T7X 6J5, Canada

support@profireenergy.com

#### PROFIREENERGY.COM

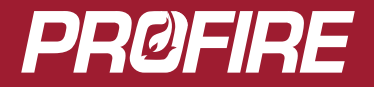

#### UNITED STATES

1.801.796.5127

321 South, 1250 West Suite 1 Lindon, UT 84042, USA

support@profireenergy.com

#### CANADA

1.780.960.5278 9671 - 283 Street Acheson, AB T7X 6J5, CAN

support@profireenergy.com